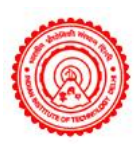

## INDIAN INSTITUTE OF TECHNOLOGY DELHI CENTRAL LIBRARY

## **PROCESS OF LATE FEE PAYMENT:**

Send pdf of payment receipt to <a href="mailto:rsd@library.iitd.ac.in">rsd@library.iitd.ac.in</a>

> Step 1: Go To the ePay IIT Delhi https://home.iitd.ac.in/icollect/epay/index.php

> Step 2. Click on *Students/Alumni or Employee/Staff*.

<complex-block>

Step 4. Click on *Education/Institution:* <u>https://www.onlinesbi.sbi/sbicollect/icollecthome.htm</u>

| CDI                             |                                                                                                    | SB Collect                                                                                                    | Hindi                                      |  |  |  |  |
|---------------------------------|----------------------------------------------------------------------------------------------------|----------------------------------------------------------------------------------------------------|--------------------------------------------|--|--|--|--|
|                                 | HOME TRANSACTION HISTORY FAQS CUSTOMER SUPPORT                                                                                                    |                                                                                                    |                                            |  |  |  |  |
|                                 | <ul> <li>Payments for Services to Corporates,<br/>Ocvernment and Public Sector Undertakings</li> <li>Payment of fees to educational institutions,<br/>boopitals and municipal corporations</li> </ul> | STATE BANK COLLECT         Donations to charitable 5 religious institutions         Image: Construction of the state of the state | Time 1.<br>4. 1<br>4. 2013/10<br>4.04/20   |  |  |  |  |
| Search by institution / organis | ation name (Enter minimum 4 characters)                                                                                                    |                                                                                                    | ٩                                          |  |  |  |  |
| Select Category                 |                                                                                                    |                                                                                                    |                                            |  |  |  |  |
| Educational Institutions        | Religious/Charitable institutions                                                                                                    | Municipal Corporations                                                                                                    | Got Departments                            |  |  |  |  |
| - <u>연구</u><br>명동명              | 顧                                                                                                    |                                                                                                    | â                                          |  |  |  |  |
| Heathcare Institutions          | PSU-Public Sector Undertaking                                                                                                    | Recruitment                                                                                                    | LIEL<br>Private Merchant                   |  |  |  |  |
| Industry                        | Citize Institutions                                                                                                    |                                                                                                    |                                            |  |  |  |  |
| © State Bank of India           |                                                                                                    |                                                                                                    | Privacy Statement Disclosures Terms of Use |  |  |  |  |

Step 3. Click on *ePAY*.

➤ Step 5. Select Educational Institution Name- *Indian Institute of Technology, New Delhi* and Submit.

| <b>O</b> SRI                                    | SB Collect         |                          |                                |             |                  |                        |               |  |
|-------------------------------------------------|--------------------|--------------------------|--------------------------------|-------------|------------------|------------------------|---------------|--|
| HOME TRANSACTION HISTORY FAC'S CUSTOMER SUPPORT |                    |                          |                                |             |                  |                        |               |  |
| Payment Progress                                |                    |                          |                                |             |                  |                        |               |  |
| Select Payee                                    | Enler Payme        | )>                       | Verify Payment Details         | ·····>      | Complete Payment | ·····>                 | Print Receipt |  |
| Select Payee Category: Educational Institutions |                    | Search "In<br>Technology | dian Institute<br>y New Delhi" | e of<br>and |                  |                        |               |  |
| indian institute of technology delhi            |                    | Select                   |                                |             | Filter by State  | / State - Select *     |               |  |
| Name of Educational Institutions                |                    |                          |                                |             | State            |                        |               |  |
| INDIAN INSTITUTE OF TECHNOLOGY,                 | NEW DELHI          |                          |                                |             | National Cap     | tal Territory of Delhi |               |  |
| Showing 1 to 1 of 1 entries (filtered from 6,9  | 969 total entries) |                          | < 1                            | >           |                  |                        |               |  |
|                                                 |                    |                          | Back                           |             |                  |                        |               |  |

- > Step 6. Select Payment Category- *Student Other Payments or Staff Other Payments*.
- $\succ$  Step 7. Fill the Relevant Details.
- ≻ Step 8. Choose Type of Payment- Others.
- ≻ Step 9. In Remarks- Type *Library Fine*.

| INDIAN INSTITUTE OF TECHNOLOGY, NEW DELHI   HAUZ KHAS NEW DELHI,, DELHI-110016 |                          |   |  |  |  |  |  |
|--------------------------------------------------------------------------------|--------------------------|---|--|--|--|--|--|
| Enter Payment Details                                                          |                          |   |  |  |  |  |  |
| Payment Category <sup>*</sup> :                                                | Student - Other Payments | v |  |  |  |  |  |
| intry Number *                                                                 |                          |   |  |  |  |  |  |
| ull Name *                                                                     |                          |   |  |  |  |  |  |
| lobile No. *                                                                   |                          |   |  |  |  |  |  |
| ype of Payment *                                                               | Others                   | • |  |  |  |  |  |
| mail                                                                           |                          |   |  |  |  |  |  |
| Amount *                                                                       |                          |   |  |  |  |  |  |
| emarks :                                                                       | Library Fine             |   |  |  |  |  |  |

| Enter Your Details                     |                                                                                                    |                                                  |                                                                                                    |
|----------------------------------------|----------------------------------------------------------------------------------------------------|--------------------------------------------------|----------------------------------------------------------------------------------------------------|
| O Individual Organisation / C          | orporate                                                                                                    |                                                  |                                                                                                    |
| Name * :                               |                                                                                                    | Date of Birth *:                                 | [dd/mm/yyyy]                                                                                               |
| Mobile No <sup>®</sup> :               | On successful completion of payment you will receive the transaction<br>reference number on this mobile number | Email ID :                                       | On successful completion of payment, you will receive the transaction<br>reference number on this email ID |
|                                        |                                                                                                    | I have read and agreed to the Terms & Conditions |                                                                                                    |
| Enter the text as shown in the image : | Select one of the Captcha options *<br>@Image Captcha<br>O Audio Captcha                                       | Back Reset Next                                  |                                                                                                    |
|                                        |                                                                                                    |                                                  |                                                                                                    |

## Complete your payment.

| 05                                                                   | RI I                                                               | S8 Collect                                        |                           |  |                        |  |                  |       |                               |
|----------------------------------------------------------------------|--------------------------------------------------------------------|---------------------------------------------------|---------------------------|--|------------------------|--|------------------|-------|-------------------------------|
|                                                                      |                                                                    | HOME TRANSACTION HISTO                            | RY FAQ'S CUSTOMER SUPPORT |  |                        |  |                  |       |                               |
| Payment Progress                                                     |                                                                    |                                                   |                           |  |                        |  |                  |       |                               |
|                                                                      | Select Payee                                                       |                                                   | Enter Payment Details     |  | Verify Payment Details |  | Complete Payment | ····· | Print Receipt                 |
| Net Banking                                                          |                                                                    |                                                   |                           |  |                        |  |                  |       |                               |
| State Bank of India<br>Bank Charges: 11.8<br>Citck Here              | Other Banks Internet<br>Banking<br>Best Charges 17.7<br>Click Here |                                                   |                           |  |                        |  |                  |       |                               |
| Card Payments<br>This payment mode is not av                         | ailable between 23:30 hours IST                                    | ind 00.30 hours IST                               |                           |  |                        |  |                  |       |                               |
| State Bank ATM-cum-<br>Debit Card<br>Bank Charges: 0.0<br>Click Here | Other Bank Debit Cards<br>Bank Charper 0.0<br>Click Here           | Credit Cards<br>Bark Charges: 12.68<br>Click Here |                           |  |                        |  |                  |       |                               |
| Other Payment Modes                                                  |                                                                    |                                                   |                           |  |                        |  |                  |       |                               |
| Branch<br>Bark Charges: 59.0<br>Click Here                           |                                                                    |                                                   |                           |  |                        |  |                  |       |                               |
| © State Bank of                                                      | India                                                              |                                                   |                           |  |                        |  |                  |       | Privacy Statement Disclosures |

Note: Send pdf of the payment receipt to *rsd@library.iitd.ac.in* (24x7)

For any assistance kindly contact to Circulation desk

Central Library, Reader Services Division. (Monday to Friday 9 AM to 5:30 P.M.) Phone: 011-26597017